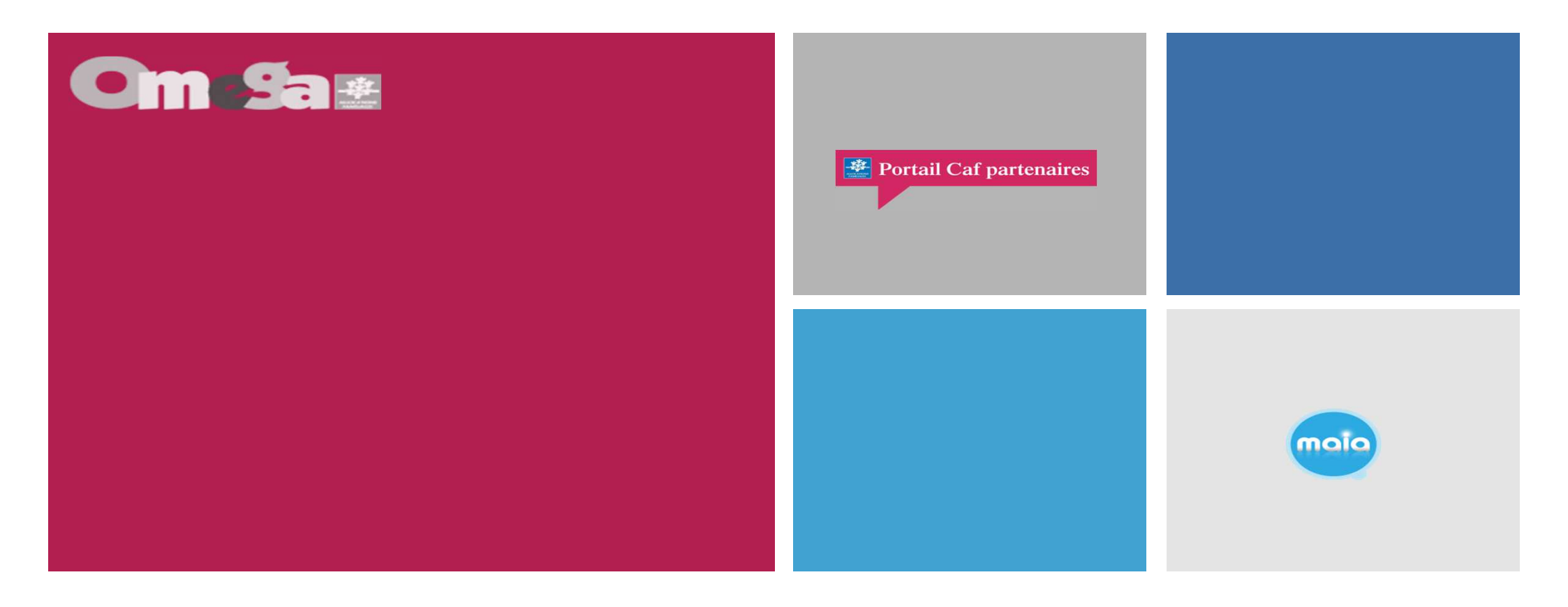

Réunion Administrateur Mon Compte Partenaire +

Module spécifique AFAS pour donner accès au portail partenaire PS JEUNES (Structure Jeunesse)

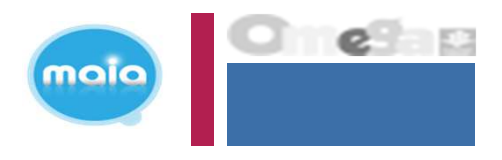

La branche famille, dans un objectif de modernisation et de simplification, facilite les modes de déclaration de données de ses partenaires de l'action sociale en mettant à disposition un service de déclaration accessible par internet.

En tant que partenaires Structure Jeunesse (PS Jeunes), vous allez devoir déclarer vos données à la Caf de façon dématérialisée et sécurisée en remplacement du mode de transmission actuel (courriel) via ce nouveau portail internet et via le service de déclaration spécifique pour l'action sociale => service AFAS

Ce nouveau portail internet est accessible via le caf.fr, via la rubrique « Mon compte partenaire ». L'accès au portail se fait après habilitation par la Caf.

Pour accéder à « Mon compte partenaire », le partenaire doit au préalable:

- signer une convention d'accès à « Mon compte partenaire » (désignation de 2 administrateurs)
- signer un « contrat de service » avec une gestion déléguée des habilitations des utilisateurs
- signer un bulletin d'adhésion au « service AFAS »

#### RAPPELS

Un module d'authentification permet de sécuriser la mise à disposition des partenaires d'un véritable "bouquet de services " homogène en termes d'ergonomie : HABPPS.

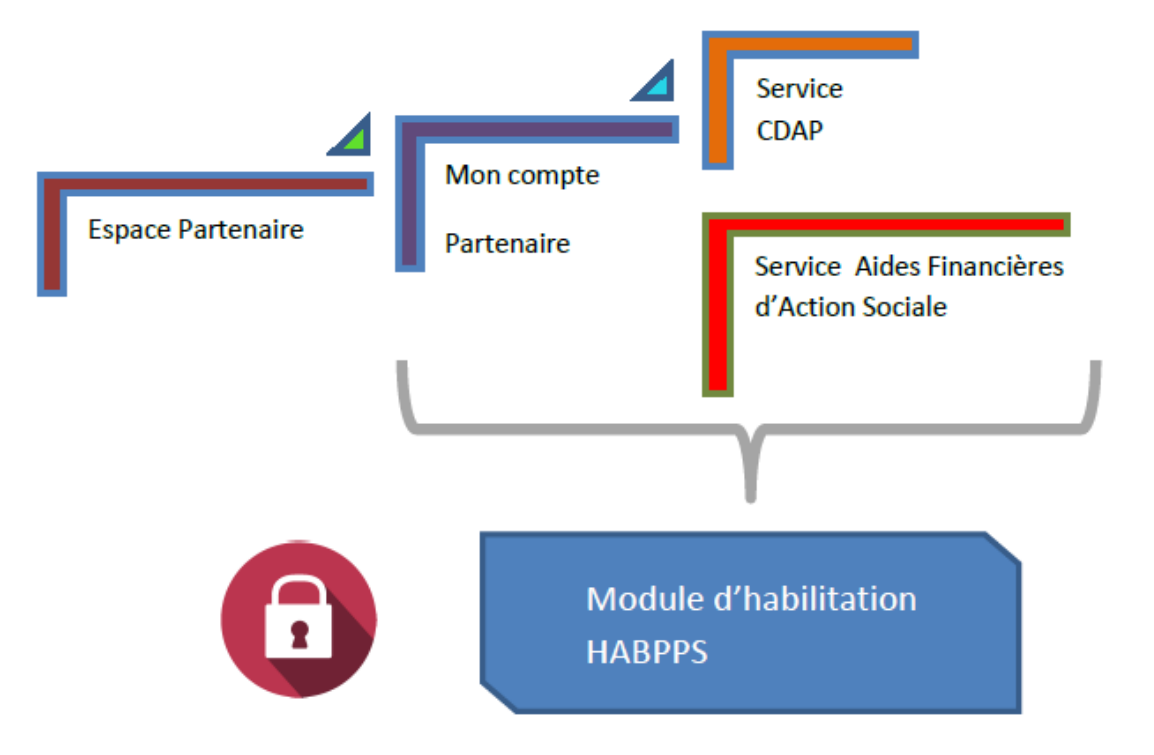

#### La CAF (Administrateur CAF habilitations) :

- Enregistre le partenaire et formalise la convention d'accès à « Mon compte partenaire »
- Crée les administrateurs des habilitations
- Saisit le bulletin d'adhésion au « service AFAS »
- Crée les groupes AFAS Habiliter et AFAS Déclarer
- Affecte les administrateurs MCP au groupe AFAS Habiliter

#### Le Partenaire (Administrateur MCP) :

- Crée les utilisateurs (envoi automatique des identifiants et mots de passe provisoires)
- Affecte les utilisateurs au groupe AFAS Déclarer
- Affecte les rôles aux utilisateurs (Fr Données Activité Fr Données Financières Approbateur)

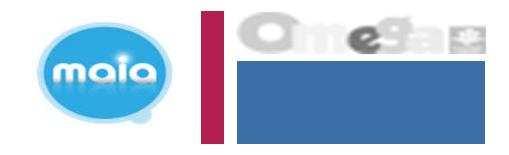

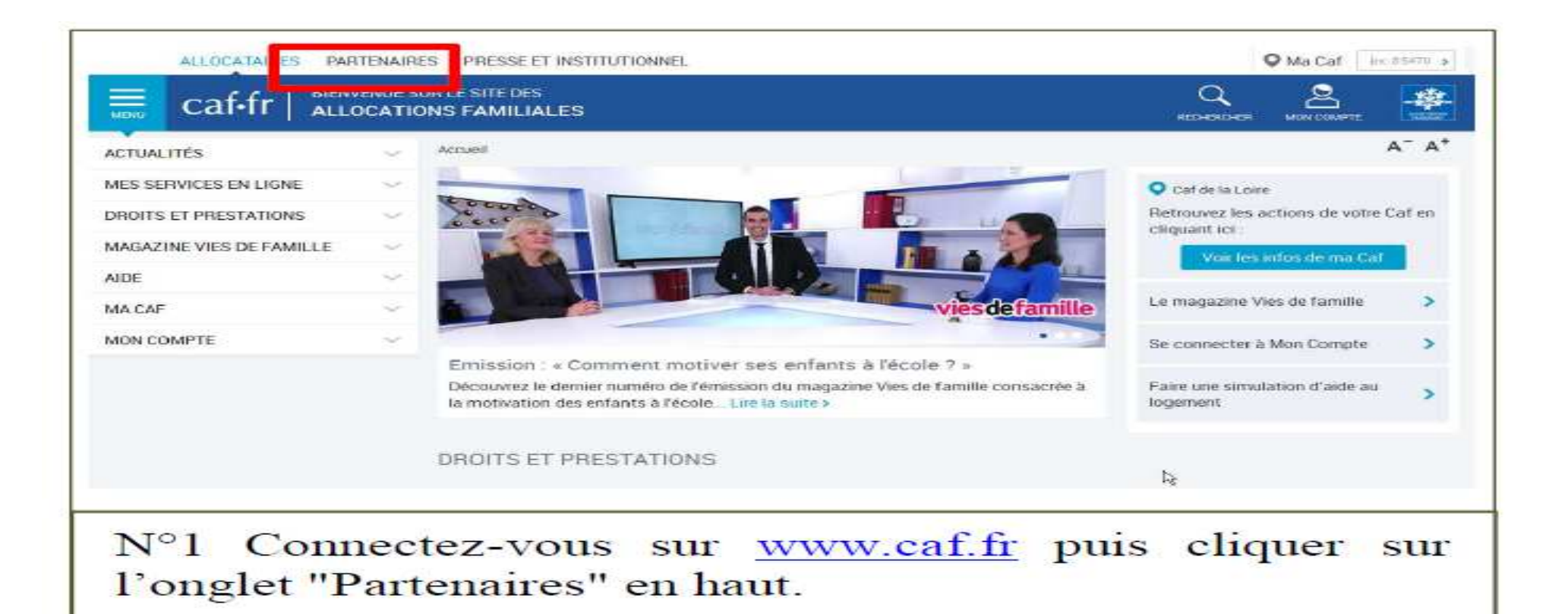

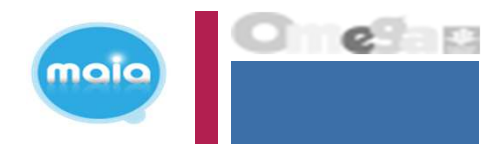

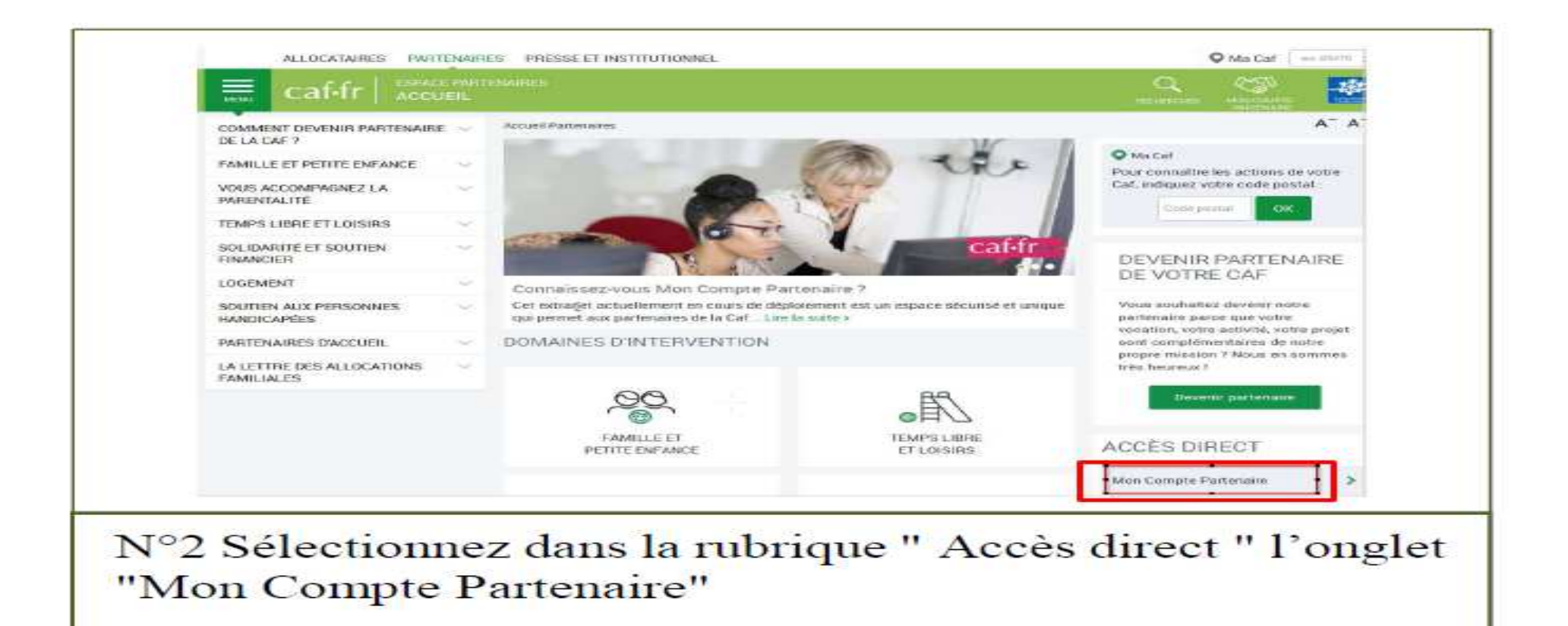

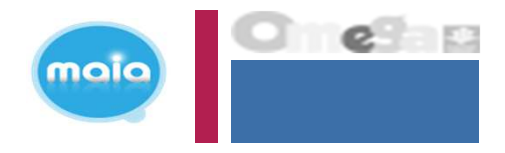

| Accuell / Connexion                                                                                                    |                                                                                                    |                                                                                                    |  |
|----------------------------------------------------------------------------------------------------|----------------------------------------------------------------------------------------------------|----------------------------------------------------------------------------------------------------|--|
| MON COMPTE PA                                                                                                    | RTENAIRE                                                                                                    |                                                                                                    |  |
| CONNEXION                                                                                                    |                                                                                                    | SÉCURITE                                                                                                    |  |
| Identifiant                                                                                                    | Mot de pesse                                                                                                    | <ul> <li>Ne partage jamas votre stemmiant<br/>et votre mot de passe</li> </ul>                                                                                                    |  |
|                                                                                                    |                                                                                                    | Votre hiérarchie vous a communique<br>des droits d'accès qui vous sont                                                                                                    |  |
| Mettre à jour votre moit de passe     Ce service professionnel est réservé aux     pas l'une d'entre alles, l'accès et le maait     time de la Lui n° 88-19 du 5 Jaevier 1988     tentatives pour l'ausser ou entraver son f     En accédant à ce service, vous vous emp     auquetles vous avez accès aux mission     signée entre la Caf et votre organisme | Mot de passe outer :<br>Connectant<br>seules personnes habilitées. Si vous n'étes<br>les dans ce site poeront être poersuivis au<br>(dre los Godfsale), de mêrse que les<br>osciunnement.<br>set finalités définies dans la convention | personne ilement affectés, el qui ont<br>été motifiés au gestionnaire des<br>habilitations de la Caf. Afin de garantir<br>la confidentialité des données, et<br>d'éviter toute intrusion, voist ne devez<br>jamais communiquer ni partager voire<br>identifiant et votre mot de passe. En<br>cas de non-respect, voire<br>responsabilité personnelle pours être<br>recherchée et la convention démonicée |  |
| <br>                                                                                                    | Tertent States                                                                                                    |                                                                                                    |  |

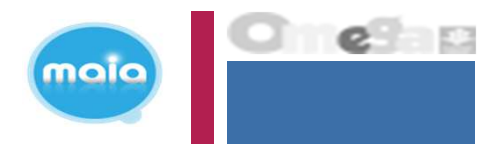

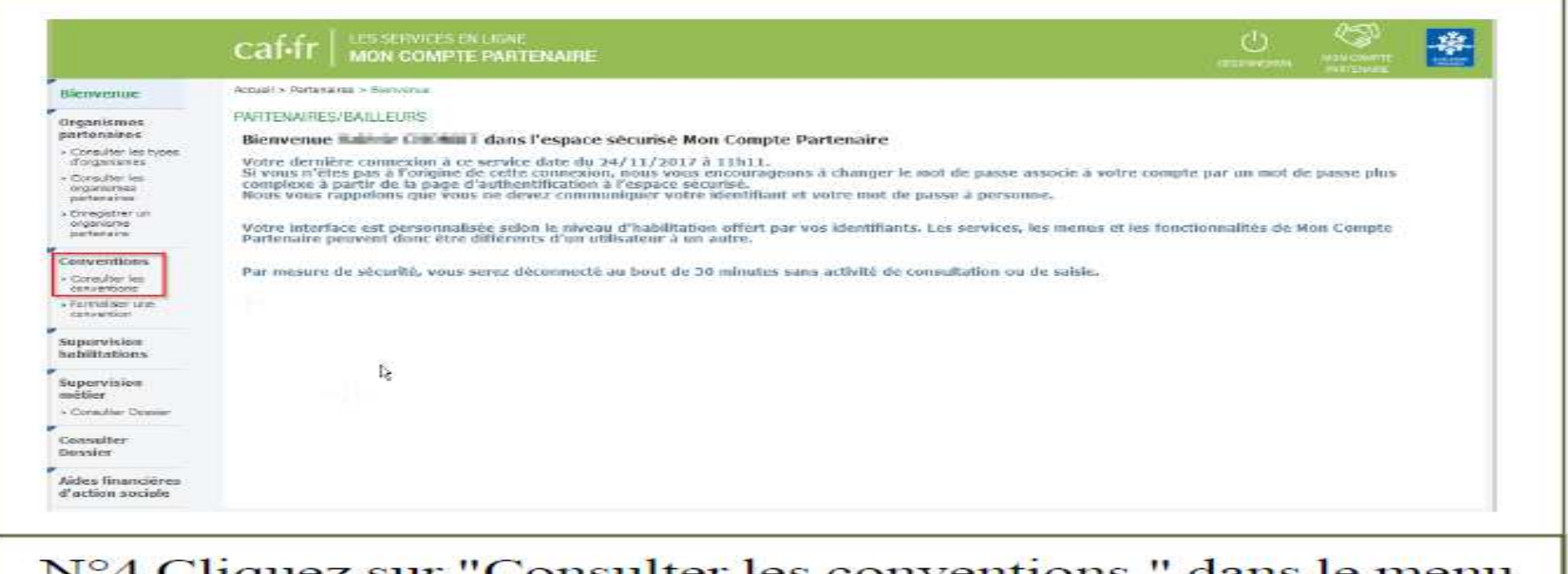

N°4 Cliquez sur "Consulter les conventions " dans le menu de gauche.

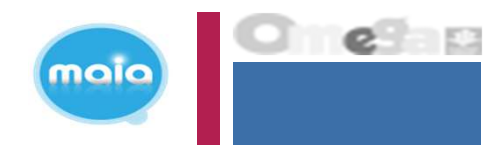

#### lere phase => création utilisateur sous MCP + affectation au groupe AFAS Déclarer

| Nenvenue                                                                                                    | Accesi - Perferance -                 | Concertana - Consult | or Tax conceptions                     |                              |                 |          |         |                         |                       |    |
|----------------------------------------------------------------------------------------------------|---------------------------------------|----------------------|----------------------------------------|------------------------------|-----------------|----------|---------|-------------------------|-----------------------|----|
| Arganismes<br>artanairea<br>Corostar lartyaa                                                                                                    | CONVENTIONS<br>Filter convention per  | ¥.                   |                                        |                              |                 |          |         |                         |                       | 豐山 |
| Consulter les                                                                                                    | Libellé :                             | тур                  | e de partenare :                       |                              |                 |          |         | Statut :                |                       |    |
| pertensires                                                                                                    | Pitter                                | 100                  | 16-<br>                                |                              |                 | <u></u>  |         | Ivon clothes midn       | unad 🥑                |    |
| Encegisher un<br>organisme<br>materialitie                                                                                                    | Portenare :                           | Tou                  | - <b>P</b>                             |                              |                 |          |         |                         |                       |    |
| (ECCENTION)                                                                                                    |                                       | 1.55                 |                                        | Linear and the second second |                 |          |         |                         | -                     |    |
| Consulter les                                                                                                    | Libelle =                             | CAF pirot =          | Partensire O                           | Date d'osverture             | Date de ciétare | Statut # | Etat =  | Modifior /<br>Supprimer | Autres actions        | -  |
| Parmaliner Leve                                                                                                    | Centre Social le<br>Class des Fatiers | Cal de la Loire      | Centra Social la<br>Silon alla Pattare | 24/32/2016                   |                 | Ownert   | Validia | 1                       | Owies.                | -  |
| upervision<br>télier<br>Consulter Costar<br>onsulter                                                                                                    |                                       |                      |                                        |                              |                 |          |         |                         | Critician Contraction | њ_ |
| and the second second se |                                       |                      |                                        |                              |                 |          |         |                         |                       |    |

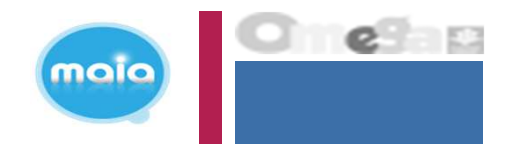

| a feargeaners                               | Convention set         | ectionnee i Cent                                                                                                    | re-Social le Clos | des Pobers-                                                                                                    |                                                                                                    | Organisme pa           | rtenaire a Centre S | ocas le Clos-des | Potiers                 |            |         |
|---------------------------------------------|------------------------|----------------------------------------------------------------------------------------------------|-------------------|----------------------------------------------------------------------------------------------------|----------------------------------------------------------------------------------------------------|------------------------|---------------------|------------------|-------------------------|------------|---------|
| Synaultier les<br>Appropriet                | Filteer utilisateur po | P.4                                                                                                    |                   |                                                                                                    |                                                                                                    |                        |                     |                  |                         |            |         |
| Leftensport                                 | Edentifiant i          |                                                                                                    |                   | Pépini                                                                                                    | 1                                                                                                    |                        |                     |                  |                         |            |         |
| chregistrer-un<br>organistre<br>iertetetete |                        |                                                                                                    | 1000              |                                                                                                    |                                                                                                    |                        |                     |                  |                         |            |         |
|                                             | Prinom :               |                                                                                                    | Fe .              | Salker                                                                                                    | nuuves, rus dunnes                                                                                                    | (E                     |                     |                  |                         |            |         |
| inventions                                  |                        |                                                                                                    |                   | Four                                                                                                    | 6                                                                                                    | (A)                    |                     |                  |                         |            |         |
| unsentions                                  |                        |                                                                                                    |                   |                                                                                                    |                                                                                                    | 100                    |                     |                  |                         |            |         |
| orvial har una                              |                        |                                                                                                    |                   |                                                                                                    | (1 of 2)                                                                                                    | ) (+*   +   Lav        | 1.00                |                  |                         |            |         |
| pervision                                   | Idontifiant =          | 14000 T                                                                                                    | Printer 1         | adresse mail =                                                                                                    | Tétéphone =                                                                                                    | Date<br>discoverture = | Date de clôtare     | statut =         | Modifier /<br>Supprimer | Autors ac  | zioni . |
| Contractions (                              | and the spectrum when  | 100000                                                                                                    | -                 | - inimital and the initial                                                                                                    |                                                                                                    | 23/10/2017             |                     | Danad            | - 0                     | Chairm     | -       |
| apprvision                                  |                        |                                                                                                    |                   |                                                                                                    |                                                                                                    | C 40500 March          |                     |                  |                         | 2          | -       |
| etter                                       | THE R. LEWIS CO.       | 810-39-8                                                                                                    |                   | 100.200                                                                                                    | DO NOT THE RANGE                                                                                                    | 25/50/2017             |                     | Danste           | -                       | Charter    | - 0     |
| multer                                      | ADDVERVENT             | - Annald                                                                                                    | -                 | inter and other                                                                                                    | $1-T\to 0^+10^-$                                                                                                    | 20/10/2017             |                     | Covert.          | ~ 0                     | Chairm     | 1       |
| active                                      |                        | apparent.                                                                                                    | -                 | And and a design of the local diversion of the local diversion of th | per di ven di venti                                                                                                    | 04/00/2017             |                     | Davart           | ~ 0                     | Children . | -       |
| ides financières<br>action sociale          |                        | and the second second s | 410.00            |                                                                                                    | 101201-008-001108                                                                                                    | 00/02/2017             |                     | 0 even           | × 9                     | Choose .   | 1       |
|                                             | and the second second  | 201-0123                                                                                                    |                   |                                                                                                    | 88 91148 R1108                                                                                                    | 04/05/2639             |                     | Davert           | ~ 0                     | (chitani.) |         |
|                                             | and the second second  |                                                                                                    |                   |                                                                                                    | 10.0110.0010                                                                                                    | 36/35/2036             |                     | Charley !!       | ~ 0                     | Choire     | 1       |
|                                             | and the second second  | HONOT.                                                                                                    | The second        | -+0.0707                                                                                                    | per la companya de la companya de la | 29/05/2005             | IL/DB/DDIS          | CERTA            | 1 A                     | Chainter   | R       |
|                                             |                        | CONTRACTOR.                                                                                                    |                   | "altoriation"                                                                                                    | per tri ser prope                                                                                                    | 01/09/2016             |                     | Davers           | ~ 0                     | Churp.     | 1       |
|                                             | Accession.             |                                                                                                    | Law.              | Andrew Advantations                                                                                                    | And the Amount                                                                                                    | 01/09/5016             |                     | (lawer)          | ~ 0                     | cherry.    | -       |
|                                             | -                      |                                                                                                    |                   |                                                                                                    | - (1 of 2                                                                                                    |                        | 121                 |                  |                         |            |         |
|                                             |                        |                                                                                                    |                   |                                                                                                    | All restored to the second                                                                                                    |                        |                     |                  |                         |            |         |

N°6 Sélectionnez ensuite "Créer un utilisateur" bouton vert en bas à gauche du tableau. Le tableau ci-contre liste les utilisateurs déjà habilités.

Si l'utilisateur n'est pas présent dans la liste => il faut le créer

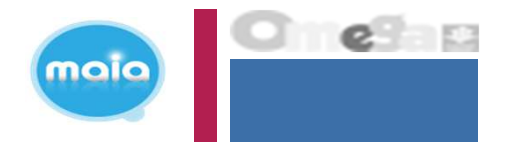

| CREER UN UTILISATEUR PARTENAIR        | E              |                                              |                    |                        |
|---------------------------------------|----------------|----------------------------------------------|--------------------|------------------------|
| Convention sélectionnée :             |                | Organism                                     | e partenaire :     |                        |
| Nom : *                               |                |                                              | Date d'ouverture : | 03/06/2019             |
| Prénom : *                            |                |                                              | Date de clôture :  |                        |
| Adresse mail : *                      |                |                                              |                    |                        |
| Confirmer l'adresse mail : *          |                |                                              |                    |                        |
| Téléphone :                           |                |                                              |                    |                        |
| Confirmer le téléphone :              |                |                                              | Dès valio          | dation de la création  |
| Sédentaire (possède un poste fixe)    |                |                                              | de l'utili         | sateur celui-ci reco   |
| Itinérant (poste de travail variable) |                |                                              |                    | sateur, cerur er reçe. |
|                                       | AFAS-HABILITER |                                              | ses iden           | tifiant et mot de      |
| Groupe d'habilitation :               | _AFAS-DECLARER | Affecter l'utilisateur au groupe AFAS DECLAR | ER passe po        | our se connecter à     |
|                                       |                |                                              | l'onglet l         | Mon Compte             |
|                                       |                |                                              |                    |                        |
|                                       |                | Annuler Valider                              | Partenai           | re                     |

N°7 Renseignez tous les champs demandés, puis cliquez sur "Valider".

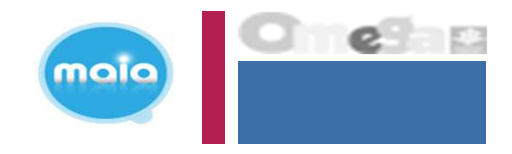

| envinue                                | Actual - Pateraine                                                                                                    | » Convertiens > Car                                                                                                    | active tax soon and the | -                 |                   |                                        |                      |                   |                      |                 |               |
|----------------------------------------|----------------------------------------------------------------------------------------------------|----------------------------------------------------------------------------------------------------|-------------------------|-------------------|-------------------|----------------------------------------|----------------------|-------------------|----------------------|-----------------|---------------|
| njanismos<br>intennires                | LISTE DES UTILIS                                                                                                    | ATEURS                                                                                                    |                         |                   |                   |                                        |                      |                   |                      | -               | E.            |
| Consultor les types                    | Convention sel                                                                                                    | ectionnée : Cert                                                                                                    | re Sodal le Clos        | des Potiers       |                   | Organisme pa                           | rtenaire : Centre Si | icial le Clos des | Fatiers              |                 | 50 C          |
| consultor kao                          | Filtrar utilisateur pa                                                                                                    | r::                                                                                                    |                         |                   |                   | 2008-00-002-35-                        |                      |                   |                      |                 |               |
| etereine                               | Identifiant ;                                                                                                    |                                                                                                    |                         | Nom               | 4                 |                                        |                      |                   |                      |                 |               |
| registrer um<br>rgseisete<br>antanolos |                                                                                                    |                                                                                                    |                         |                   |                   |                                        |                      |                   |                      |                 | +             |
| nventions                              | Prénom :                                                                                                    |                                                                                                    |                         | Sélec             | tionner un groupe | -                                      |                      |                   |                      |                 |               |
| possiller les                          |                                                                                                    |                                                                                                    |                         | 3005              |                   | 1                                      |                      |                   |                      |                 |               |
| orreation une                          |                                                                                                    |                                                                                                    |                         |                   | (1 of 2)          | ··· ·· · · · · · · · · · · · · · · · · | -                    |                   |                      |                 |               |
| pervision                              | C Identificat #                                                                                                    | .Non O                                                                                                    | Prèson 0                | Adresse mail #    | Teléphone =       | Date<br>d'ouverture 9                  | Dote de clâture      | Statut =          | Modifier / Supprimer | Autres actions  |               |
|                                        | **********                                                                                                    | TAXABLE !!                                                                                                    | · · · · ·               |                   |                   | 33(13)3917                             |                      | Qüvert            | ~ 0                  | Delte:          |               |
| Aler<br>Aler<br>multer Conter          |                                                                                                    | 101000                                                                                                    |                         | ****              | -                 | 22/38/2917                             |                      | Owert             | ~                    | Chaut-          | -             |
| nerdhar                                | ACCR ON A                                                                                                    | -marcini                                                                                                    | -                       | the spectrum      | 100 CT 40 ST 51   | 10102317                               |                      | Guven.            | ~ 0                  | Gérer Capporter | sarice de Tul |
| ssion                                  | Conception and Conception of Conception of C | And Address of the Owner of the Owner of the | 1.000                   | and constructions | Statistics and    | 28/13/2017                             |                      | Govert            | 10                   | Date: No 1500 a | APR .         |

N°8 Repérez votre utilisateur dans la liste. Dans la colonne "Autres actions ", cliquez sur "Choisir " et sélectionnez dans le menu déroulant "Ajouter à un groupe".

Si l'utilisateur est déjà connu => il faut ajouter l'utilisateur au groupe AFAS DECLARER

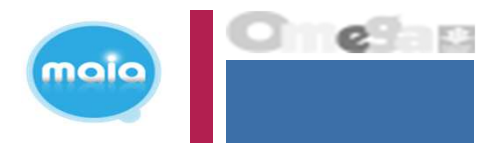

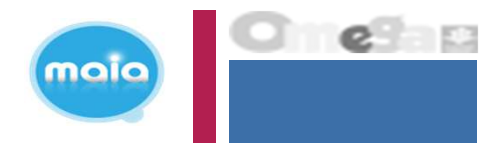

| Bienvenue<br>Organismos<br>partenaires<br>+ Consulter les types<br>d'organismes<br>partenaires<br>+ Enregistrer un<br>organieme<br>partenaires<br>Conventions<br>• Consulter les<br>conventions<br>• Consulter les<br>conventions | Accueil > Fartenbires > Convertions > Consultant les convertions<br>AJOUTER UN UTILISATEUR AU GROUPE<br>Convention sélectionnée : Centre Social le Clos des<br>Potiers<br>Utilisateur : Croupo :<br>Date d'ouverture : * Date de clôture :<br>Aras-DEC - AFAS Déclarer •<br>Date de clôture :<br>Arauler Ajouter au groupe |
|----------------------------------------------------------------------------------------------------|----------------------------------------------------------------------------------------------------|

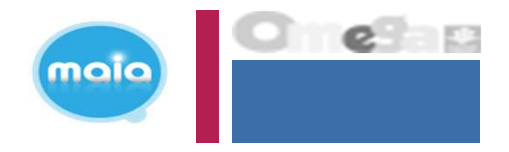

#### 2<sup>e</sup> phase => affectation du rôle utilisateur sous le portail partenaire (Fr DA – Fr DF – Approbateur) (via le module spécifique AFAS habilitation)

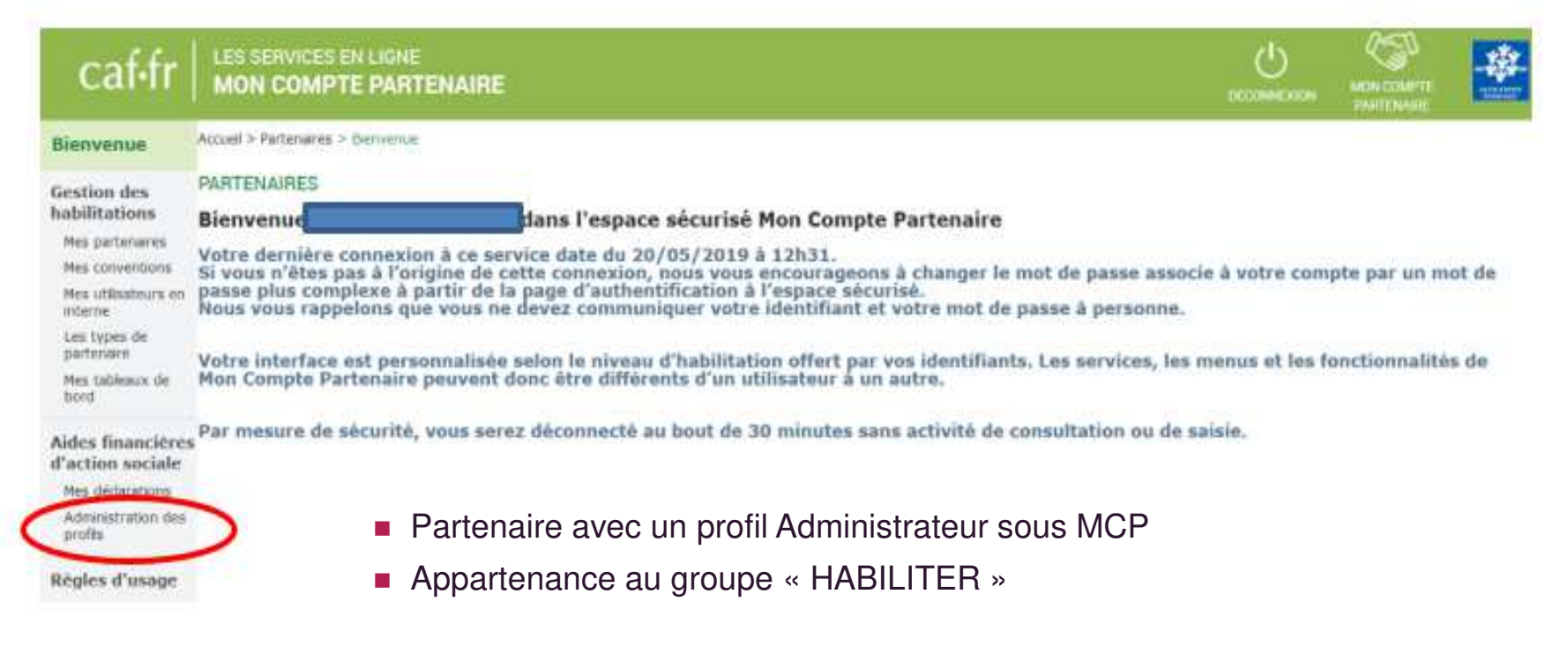

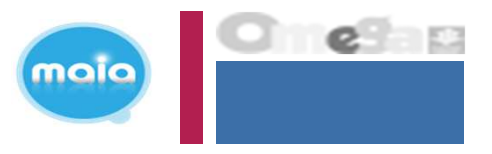

Affectation des rôles sous le portail partenaire

#### HABILITATIONS D'ACTION SOCIALE

Vous trouverez dans cette liste les habilitations de vos activités et de vos lieux d'implantation. Vous pouvez également obtenir la liste des activités et des lieux d'implantation pour lesquels des habilitations sont manquantes en utilisant le critère état « Non attribué ».

#### Aides financières d'action sociale

Administration des profils

| Partenaire                                                                                                    | Utilisateur                                                                         | Rôle                  |                                                                                                    |
|----------------------------------------------------------------------------------------------------|-------------------------------------------------------------------------------------|-----------------------|----------------------------------------------------------------------------------------------------|
| ASSOC                                                                                                    | ~                                                                                   | ~                     | ~                                                                                                    |
| Activité                                                                                                    | Type d'activité                                                                     | Netu                  | re d'activité                                                                                                    |
|                                                                                                    | PSJEUNE                                                                             | ~                     | ~                                                                                                    |
| tat de l'habilitation*                                                                                                    |                                                                                     |                       |                                                                                                    |
|                                                                                                    |                                                                                     | and the second second | and the second second se |
| Actif                                                                                                    | Historique                                                                          | anacter.              | Non attribue                                                                                                    |
| Actif<br>ieux d'implemtation<br>Dui Non<br>euillez relancer une recherche pour prendre en o                                                    | compte les nouveaux critéres.                                                       | USC III               | Reinitialiser                                                                                                    |
| Actif<br>Ioux d'implantation<br>Dui Non<br>Autilez relancer une recherche pour prendre en o<br>Ioux les champs marqués d'un astérieque (*) eor | compte les nouveaux critéres.<br>It obligatoires pour la recherche d'habilitations. |                       | Reinitialiser                                                                                                    |
| Actif<br>Oui Non<br>suiles relancer une restierche pour prendre en o<br>cus les champe marqués d'un astérieque (*) eon                         | tompte les nouveaux critères.<br>nt obligatoires pour la recherche d'habilitations. |                       | Reinitialiser                                                                                                    |

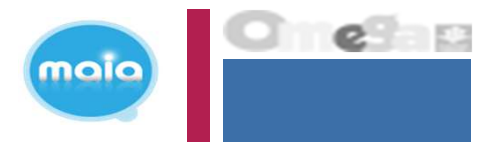

• Affectation des rôles sous le portail partenaire

|                                                   | HABILITATIONS D'AC<br>Vous trouverez dans cette liste les<br>Vous pouvez également obtenir la<br>« Non attribué ». | TION SOC<br>s habilitations d<br>liste des activi | IALE<br>le vos activités et de vos lieux<br>tés et des lieux d'implantation | d'implantation.<br>pour lesquels des habili | tations sont ma  | nquantes en utilisa     | ant le critère état |
|---------------------------------------------------|----------------------------------------------------------------------------------------------------|---------------------------------------------------|-----------------------------------------------------------------------------|---------------------------------------------|------------------|-------------------------|---------------------|
| Aides<br>financières                              | Pertenaire                                                                                                    | ~                                                 | Utilinateur                                                                 | ~                                           | Rôle             |                         | ~                   |
| d'action sociale<br>Administration<br>des profils | Activité                                                                                                    |                                                   | Type d'activité<br>PSJEUNE                                                  | ~                                           | Nature d'activit | e                       | ~                   |
|                                                   | Etat de Phabilitation*                                                                                             |                                                   | T                                                                           |                                             |                  |                         |                     |
|                                                   | Actif                                                                                                    |                                                   | Historique                                                                  | Inactif                                     |                  | Non at                  | tribué              |
|                                                   | Lieux d'implantation Oul Non                                                                                       |                                                   |                                                                             |                                             |                  | Réinitialiser           | Rechercher          |
|                                                   | Tous Jes champs marqués d'un astériaque (*) s<br>Activité : Structure Jeunesse<br>Rôle                             | Liste de                                          | s services en ges                                                           | tion => Rôles                               | non affec        | tés<br>in dhabilitation | Action              |
|                                                   | Approbateur<br>Fournisseur de données d'activité<br>Fournisseur de données financières                             |                                                   |                                                                             |                                             |                  |                         |                     |
|                                                   |                                                                                                    |                                                   |                                                                             |                                             | Atte             | ecter un rôle à un uti  | lisateur habilité   |

Habilitation d'un utilisateur Aperçu global page d'habilitation

|                                                            |          | HABILITER UN UTILIS                                                                                                | ATEUR                   |                    |                   |   |
|------------------------------------------------------------|----------|----------------------------------------------------------------------------------------------------|-------------------------|--------------------|-------------------|---|
|                                                            |          | Vous pouvez habiliter un utilisateur po<br>• sur une ou plusieurs activités<br>• sur un ou plusieurs lieux d'impla | ur un rôle :<br>ntation |                    |                   |   |
| Aides<br>financières<br>d'action sociale<br>Administration | <b>→</b> | 1. SÉLECTIONNER L'UTILISATE<br>Pour le partenaire *<br>ASSOC                                                       | UR<br>~                 | Pour futilisateur* |                   | × |
| des profils                                                |          | 2. SÉLECTIONNER LE RÔLE                                                                                            |                         |                    |                   |   |
|                                                            |          | Au rôle de*                                                                                                    |                         | A partir du*       |                   |   |
|                                                            |          |                                                                                                    |                         |                    |                   |   |
| -                                                          | <b>→</b> | 3. SÉLECTIONNER LA PORTÉE                                                                                          |                         |                    |                   |   |
|                                                            |          | Activité                                                                                                    | Type d'activité         |                    | Nature d'activité |   |
|                                                            |          |                                                                                                    | PSJEUNE                 | ~                  |                   | ~ |
|                                                            |          | Je souhaite créer des habilitations sur .                                                                          |                         |                    |                   |   |
|                                                            |          | des activités                                                                                                    | des lieux d'i           | mplantation        |                   |   |
|                                                            |          |                                                                                                    | Afficher I              | es activités       |                   |   |
|                                                            |          | La sélection d'au moins une activité est                                                                           | obligatoire,            |                    |                   |   |
|                                                            |          | Sélectionner toutes les activités                                                                                  |                         |                    |                   |   |
| -                                                          | →        | Structure Jeunesse                                                                                                 |                         |                    |                   |   |

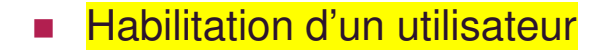

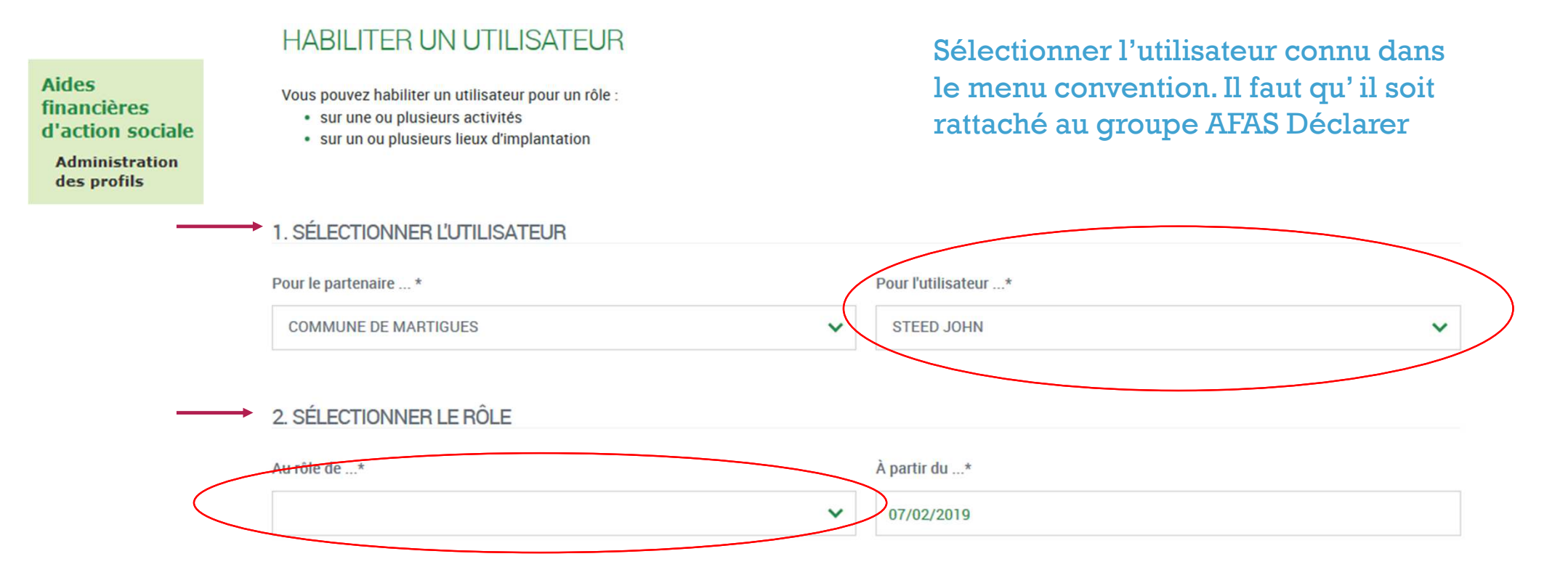

Sélectionner le rôle que vous souhaitez attribuer à l'utilisateur. NB : si l'utilisateur cumule plusieurs rôles => faire cette affectation autant de fois qu'il a de rôles sur le portail (Fr DA – Fr DF – Approbateur)

maic

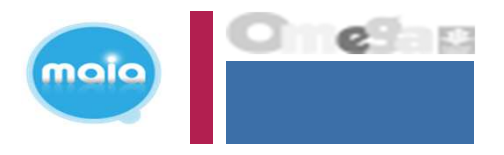

| Aides<br>financières<br>d'action sociale                                                                                                    | abilitation d'un utilisateur                                                                                               |                          |                                                                                          |
|----------------------------------------------------------------------------------------------------|----------------------------------------------------------------------------------------------------|--------------------------|------------------------------------------------------------------------------------------|
| Administration<br>des profils                                                                                                    | Activitě                                                                                                    | Type d'activité          | Nature d'activité                                                                        |
|                                                                                                    |                                                                                                    | PSJEUNE                  | ~                                                                                        |
| <u>Sélectionner</u>                                                                                                    | Je souhaite créer des habilitations sur                                                                                    |                          |                                                                                          |
| l'onglet « des                                                                                                    | des activités                                                                                                    | des lieux d'implantation |                                                                                          |
| activités » pour<br>avoir accès à vos<br>services et :<br>- Attribuer le rôle<br>de Fr DA<br>- Attribuer le rôle<br>de Fr DF<br>- Attribuer le rôle<br>Approbateur | La sélection d'au moins une activité est obligatoire.<br>Aucune activité sélectionnée<br>Sélectionner toutes les activités | Afficher les activités   | Cliquer sur afficher les<br>activités pour obtenir la liste<br>des activités => services |

Enregistrer et quitter

Enregistrer

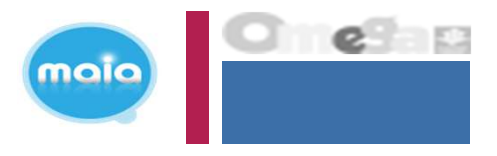

Habilitation d'un utilisateur Aperçu global

| HABILITER | UN | UTILISATEUR |
|-----------|----|-------------|

|                                          | Vous pouvez habiliter un utiliseteur pour un rôle :<br>• sur une ou plusieurs sotivités<br>• our un ou plusieurs lieux d'implentation |                            |                    |                                    |         |
|------------------------------------------|----------------------------------------------------------------------------------------------------|----------------------------|--------------------|------------------------------------|---------|
| Aides<br>financières<br>d'action sociale | 1. SÉLECTIONNER LUTILISATEUR Pour le partenaire* ASSOC                                                                                | ~                          | Pour futilisateur* | ~                                  | ]       |
| Administration<br>des profils            | 2. SÉLECTIONNER LE RÔLE                                                                                                    |                            |                    |                                    |         |
|                                          | Au rôle de*                                                                                                    |                            | A pertir du*       |                                    |         |
|                                          |                                                                                                    | ~                          | 29/06/2023         |                                    | T       |
|                                          | 3. SÉLECTIONNER LA PORTÉE                                                                                                    | Type d'activité<br>PSJEUNE | ~                  | Netuce d'activité                  | ]       |
|                                          | Je aouhaite oreer dea habilitations our                                                                                               |                            |                    |                                    |         |
| $\longrightarrow$                        | des autivités                                                                                                    | des lieux d'a              | mplantation        |                                    |         |
| Cocher les                               |                                                                                                    |                            |                    | Dès l'enregistrement d             | le      |
|                                          |                                                                                                    | Affioher l                 | no antivitės       | l'habilitation l'utilisate         | ur neut |
| services pour                            | La selection d'au moins une activité est congetoire.<br>Aucune activité sélectionnée                                                  |                            |                    |                                    |         |
| lesquels $\longrightarrow$               | Selectionner toutes les activités                                                                                                    |                            |                    | se connecter au portai             | 1       |
| l'utilisateur devra                      | Structure Jeunesse                                                                                                    |                            |                    | partenaire AFAS                    |         |
| saisir des                               |                                                                                                    |                            |                    |                                    |         |
| données                                  |                                                                                                    |                            |                    | Envegiatrer Envegiatrer et quitter |         |
|                                          |                                                                                                    |                            |                    |                                    |         |

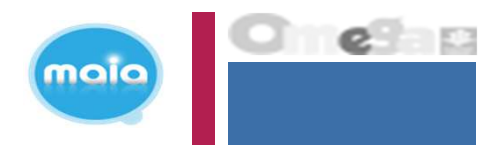

Résultat Habilitation d'un utilisateur

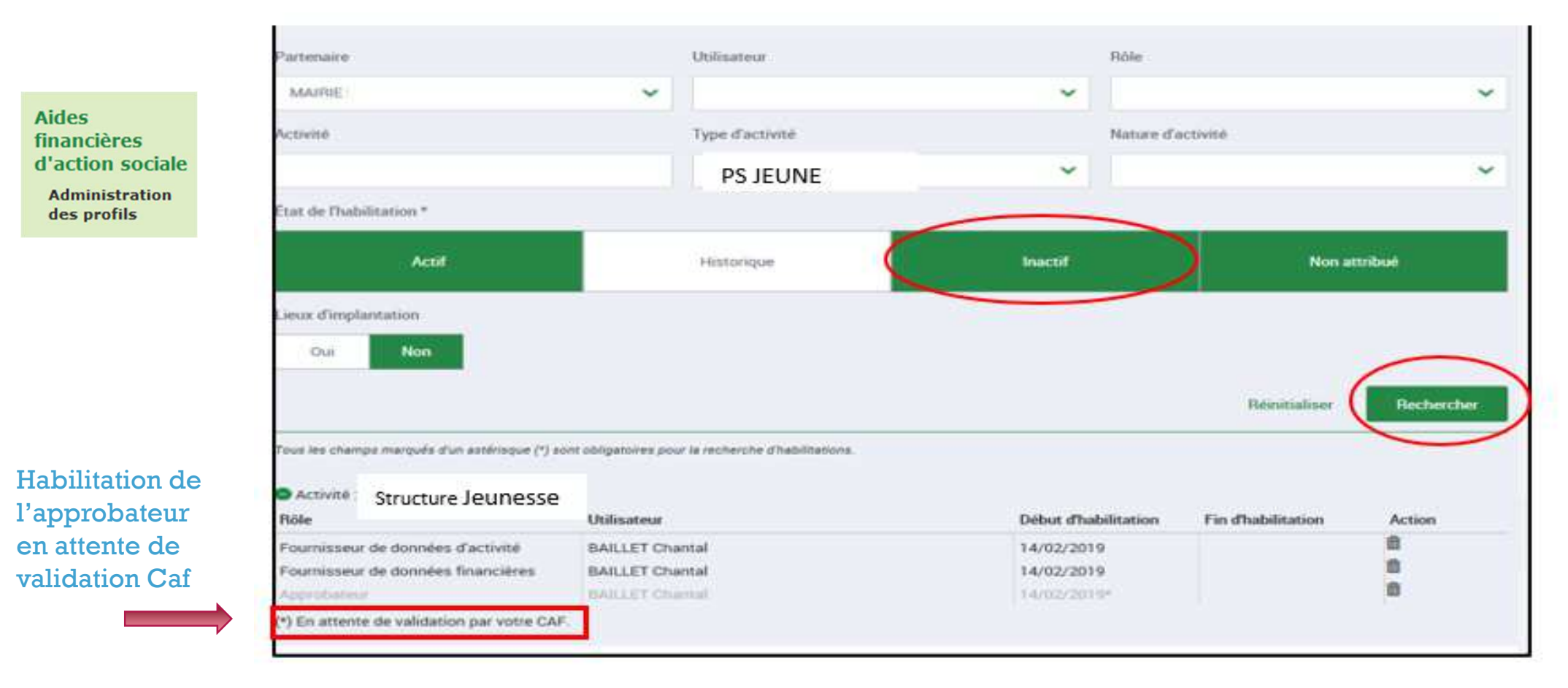

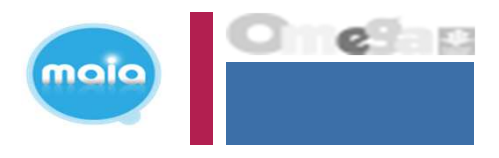

• Résultat Habilitation d'un utilisateur

|                                                                  | Partenaire                                                                                                    | Utilisateur                                                                                 | Role                                                           |                           |
|------------------------------------------------------------------|----------------------------------------------------------------------------------------------------|---------------------------------------------------------------------------------------------|----------------------------------------------------------------|---------------------------|
|                                                                  | ASSOC                                                                                                    | ~                                                                                           | *                                                              | ~                         |
| Aides                                                            | Activite                                                                                                    | Type disclivite                                                                             | Neture                                                         | Tectivite                 |
| d'action sociale                                                 |                                                                                                    | PS JEUNE                                                                                    | ~                                                              | <u> </u>                  |
| Administration<br>des profils                                    | Etat de Probilitation*                                                                                                    |                                                                                             |                                                                |                           |
|                                                                  | Linux d'implemation                                                                                                    |                                                                                             |                                                                |                           |
|                                                                  |                                                                                                    | zori obigatoirez pour la recherche d'habilitations.                                         |                                                                | Reinitialiser Rechercher  |
|                                                                  | Tour les champs marqués d'un astémique (*)                                                                                           |                                                                                             |                                                                |                           |
|                                                                  | Activité Structure leuness                                                                                                    | a D-                                                                                        |                                                                |                           |
| Résultat des                                                     | Activité     Structure Jeuness     Role                                                                                              | e Dullisateur                                                                               | Debut d'habilitation                                           | Fin d'habilitation Action |
| Résultat des<br>habilitations                                    | Activité     Activité     Activité     Structure Jeuness     Role     Approbateur                                                    | e Utilisateur<br>Test CAF CAF Test                                                          | Début d'habilitation<br>07/02/2019                             | Fin d'habilitation Action |
| Résultat des<br>habilitations<br>données (après<br>validation de | Activité     Structure Jeuness     Rôle     Approbateur     Fournisseur de données d'activité     Fournisseur de données financières | e Dullinateur<br>Utilinateur<br>Test CAF CAF Test<br>Test CAF CAF Test<br>Test CAF CAF Test | Debut d'habilitation<br>07/02/2019<br>07/02/2019<br>07/02/2019 | Fin dhabilitation Action  |

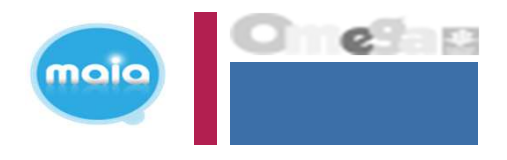

Supprimer Habilitation d'un utilisateur

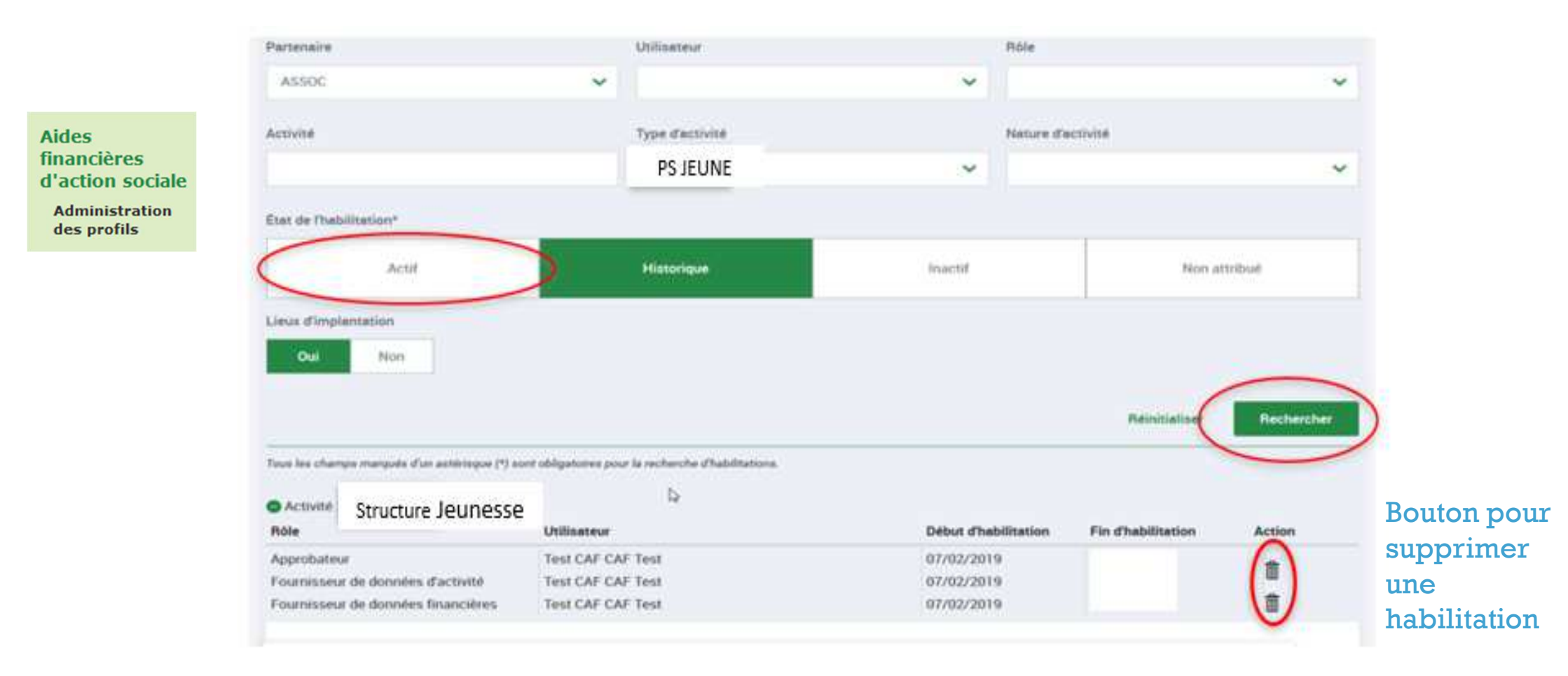

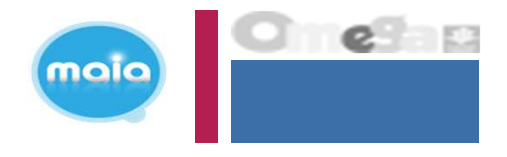

Supprimer Habilitation d'un utilisateur

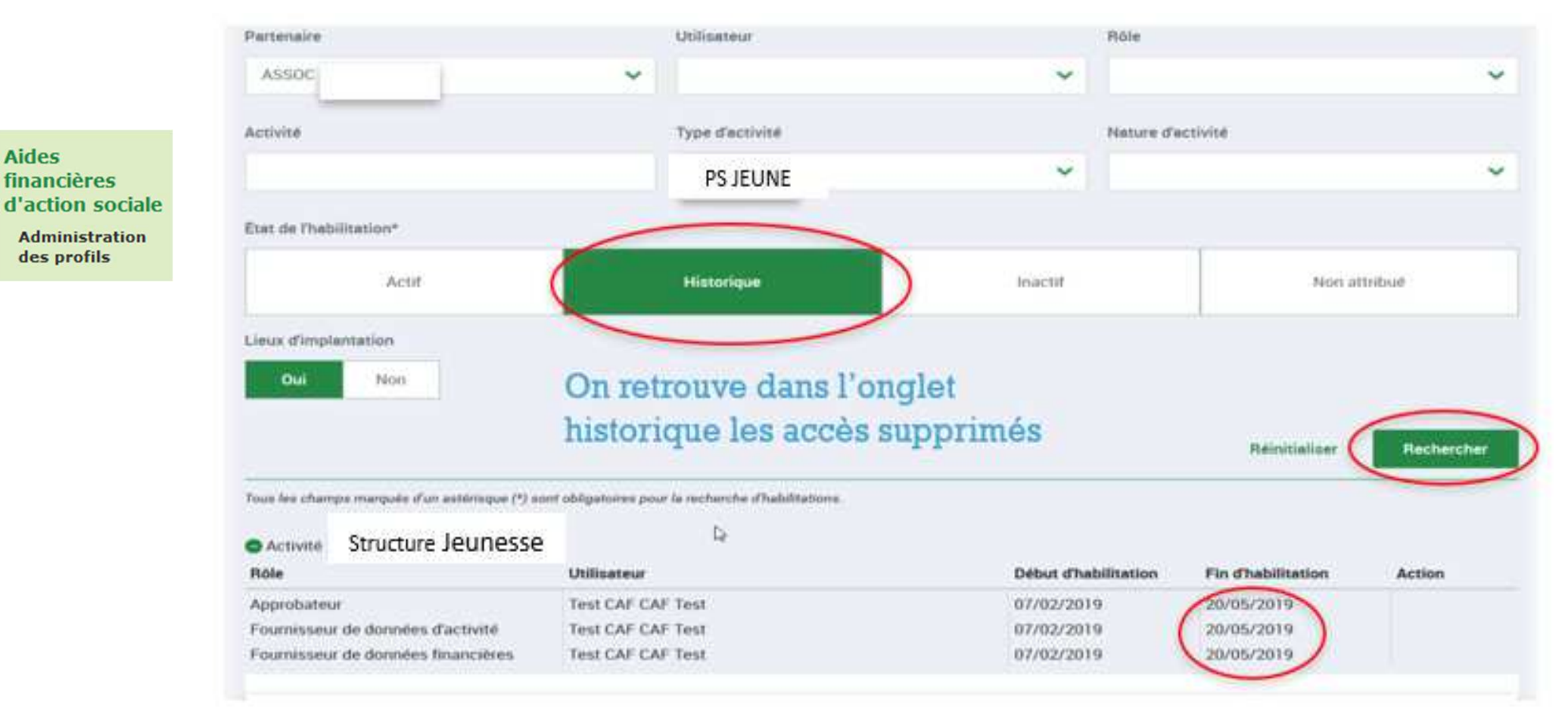

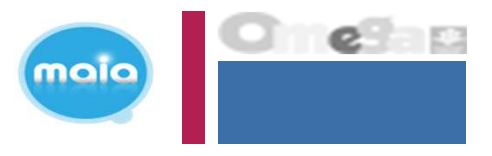

Connexion à Mon Compte Partenaire profil Utilisateur du portail partenaire

|                                                                                                    | ALLOCATAIRES PARTENAIRES PRESSE ET INSTITUTIONNEL                                                                                                    |                                |                              |                           |
|----------------------------------------------------------------------------------------------------|----------------------------------------------------------------------------------------------------|--------------------------------|------------------------------|---------------------------|
|                                                                                                    | caf-fr LES SERVICES EN LIGNE<br>MON COMPTE PARTENAIRE                                                                                                    |                                | MON COMPTE<br>PARTENAIRE     | ALLOCATIONS<br>FAMILIALIS |
| Bienvenue                                                                                                    | Accueil > Partenaires > Bienvenue                                                                                                    |                                |                              |                           |
| Aides financières<br>d'action sociale<br>• Aides financières<br>d'action sociale<br>Administration<br>• Modifier mon<br>adresse mail | PARTENAIRES/BAILLEURS<br><b>Bienvenue Noëmie Rennes dans l'espace sécurisé Mon Compte Partenaire</b><br>Votre dernière connexion à ce service date du 16/04/2018 à 15h04.<br>Si vous n'êtes pas à l'origine de cette connexion, nous vous encourageons à changer le mot de passe associe à votre con<br>complexe à partir de la page d'authentification à l'espace sécurisé.<br>Nous vous rappelons que vous ne devez communiquer votre identifiant et votre mot de passe à personne.<br>Votre interface est personnalisée selon le niveau d'habilitation offert par vos identifiants. Les services, les menus et les<br>Partenaire peuvent donc être différents d'un utilisateur à un autre.<br>Par mesure de sécurité, vous serez déconnecté au bout de 30 minutes sans activité de consultation ou de saisie. | npte par un n<br>fonctionnalit | not de passe<br>és de Mon Co | plus<br>mpte              |

• Son appartenance au groupe AFAS-DECLARER lui donne uniquement accès au menu Aides financières d'action sociale

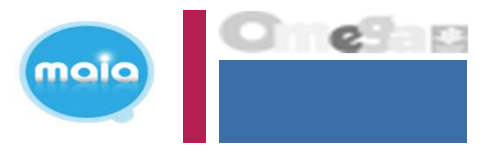

>

#### Accueil Aides financières d'action sociale (AFAS)

Accueil > Partenaires > Aides financières d'action sociale > Accueil AFAS

#### Aides financières d'action sociale Accueil AFAS

Mes déclarations

Administration des profils

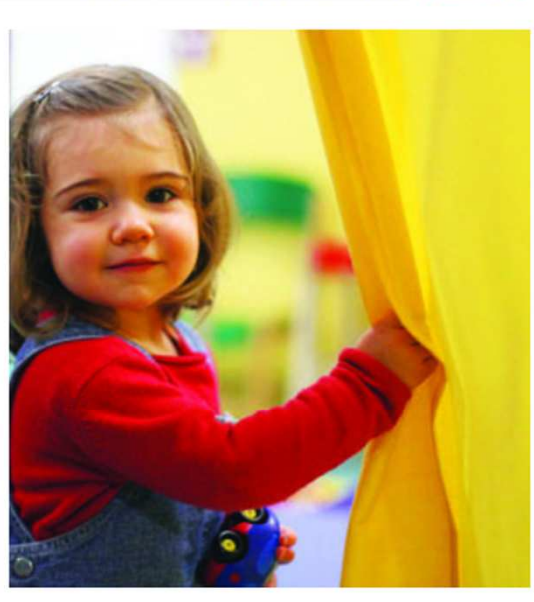

#### DÉCLARER EN TROIS ÉTAPES

Affichez les déclarations à traiter en cliquant sur "Déclarer" ou "Mes déclarations".

Déclarez en ligne vos données d'activté et/ou financières.

**Bienvenue** 

données statistiques.

Dans cet espace sécurisé, vous pouvez saisir vos

Ce nouvel espace simplifie vos démarches, vous

à des statistiques locales et nationales.

Merci de votre participation !

déclarations, les transmettre électroniquement à votre Caf, consulter votre historique et accéder à des

permet de suivre l'état de vos déclarations et d'accéder

Transmettez en un clic votre déclaration à la Caf.

#### ACCÈS DIRECT

Mes déclarations

#### AIDE

Toutes les informations pour bien utiliser votre espace

Voir le guide utilisateur >
Voir le tutorial >

- Accueil
  - Mes déclarations

| Aides<br>financières<br>d'action sociale<br>Accueil AFAS<br>Mes déclarations | Acc | Retour  MES DECLARATIONS              | 1 sociale > Mes déclaration | s                          |   |                        |            |
|------------------------------------------------------------------------------|-----|---------------------------------------|-----------------------------|----------------------------|---|------------------------|------------|
| Administration des<br>profils                                                |     |                                       |                             |                            |   |                        |            |
| OU                                                                           |     | Type de déclaration                   | ~                           | Exercice de la déclaration | ~ | Etat de la déclaration | ~          |
| ACCÈS DIRECT                                                                 |     |                                       |                             |                            | • |                        |            |
| Mes déclarations                                                             | >   | Nom de l'activité                     |                             | Type d'activité            | ~ | Nature d'activité      | ~          |
|                                                                              |     | · · · · · · · · · · · · · · · · · · · |                             |                            |   | Réinitialiser          | Rechercher |

Merci de sélectionner des critères de recherche ou de lancer la recherche pour accéder à vos déclarations.

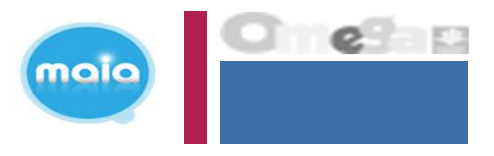

- Accueil
  - Mes déclarations

| Aides<br>financières<br>d'action sociale | 🚍 caf                     | ·fr                |                    |                      |            |             |                                                                |        |
|------------------------------------------|---------------------------|--------------------|--------------------|----------------------|------------|-------------|----------------------------------------------------------------|--------|
| Accueil AFAS                             |                           |                    |                    |                      |            |             | and star and starting the                                      |        |
| Mes déclarations                         |                           |                    |                    |                      |            |             |                                                                |        |
| Administration des<br>profils            | O Retour                  |                    |                    |                      |            |             |                                                                |        |
| OU                                       | MES DEC                   | LARATIONS          |                    |                      |            |             |                                                                |        |
| ACCÈS DIRECT                             | 1 déclaration<br>Exercice | trouvée<br>Type de | Nom de l'activité  | Nature de l'activité | Données    | Données     | Déclaration                                                    | Action |
| Mes déclarations >                       |                           | déclaration        |                    |                      | d'activité | financières |                                                                |        |
|                                          | 2021                      | Prévisionnelle     | Structure Jeunesse | Structure Jeunesse   | /          | 1           | A saisir                                                       |        |
|                                          |                           |                    |                    |                      |            |             | Salaz in: Sonnie: d'activité     Salaz in: Sonnie: financieres | < 1 ×  |

# **Changement d'administrateur MCP**

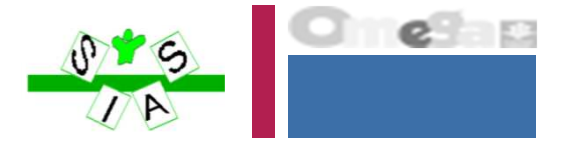

Informer obligatoirement la Caf « Pôle SIAP »: adresse mail indiquée dans la convention

#### => mon-compte-partenaire.caftours@caf.cnafmail.fr

- Pourquoi ?
  - Votre profil est nominatif
  - Nécessité de signer un avenant à la convention MCP